## 东北大学秦皇岛分校

### 新冠疫情防控工作领导小组办公室

### 工作通知

#### (3月20日1号)

### 关于在全校推广应用"秦皇岛健康认证码" 的通知

各部门:

为进一步做好学校各类人员疫情防控工作,确保学校各 项工作有序推进,根据秦皇岛市有关文件精神,经学校研究, 面向学校学生、教工等各类人员推广应用"秦皇岛健康认证 码",现将具体推广工作通知如下:

一、抓紧组织"秦皇岛健康认证码"申领工作

各部门要尽快组织并指导本部门人员、所管辖学生及有 关人员在手机端下载"幸福秦皇岛 APP",申领"个人健康认 证码",以备到校后能快速使用。

二、严格管控本部门人员及所管辖人员每日到校后的扫码工作

各部门负责监督,督导本部门人员及所管辖人员每日入 校后的扫码工作。 附件: 1. "幸福秦皇岛 APP" 下载及"秦皇岛健康认证 码"申领方法;

2. 东北大学秦皇岛分校健康认证码。

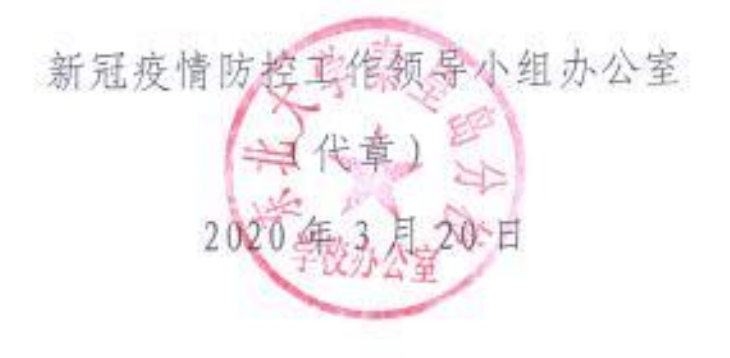

### "秦皇岛健康认证码"使用说明

一、"秦皇岛健康认证码"申领

1、 手机应用商店下载"幸福秦皇岛"APP;

 2、 点击首页"实名认证"会提示需要先登录,输入个人手机号后, 获得验证码,填写登录;

 3、 登陆成功后,点击首页"秦皇岛健康码申领",进行实名认证, 并填写相关资料,申领成功。

| но палеене са                                                                                                    | С. свиленов<br>п−в<br>12°са<br>лова кана                                    | < 秦皇岛健康码申领 下ー。 <p>● ②  本名以证 描写资料</p> | С олаславала<br>п-ш Раска<br>12° е ва<br>лина и жина<br>лина и жина                                                                                 |
|----------------------------------------------------------------------------------------------------|-----------------------------------------------------------------------------|--------------------------------------|----------------------------------------------------------------------------------------------------|
| 开启实名认证<br>单领秦坚岛健康图 @                                                                                                    | 尊敬的用户,您好!<br>◎ 幸受更多服务 用@*                                                   | 姓名 Ц (3)<br>请能入您的姓名<br>近件类型<br>居民身份证 | ()<br>()<br>()<br>()<br>()<br>()<br>()<br>()<br>()<br>()<br>()<br>()<br>()<br>(                                                                     |
| 您需要登录后才能使用此功能<br>再想想 <u>去登录</u>                                                                                                    |                                                                             | <b>证件号码</b><br>请能入您的证件号码             | 合         品         公           常期挑线         周边服务         医疗资源         若法条例                          家政服务         个人保康時         单位认证券         使民服务站 |
| 요즘<br>클립 :: 하수요/5명원의 변화(5명(5/5명)<br>로운영(5명) - 제작 및 1(요가명)<br>로운영(5명) - 제작 및 1(요가명)<br>도 : (1) - (1) - (1) | 公費<br>■ 「実年急健康税」常见可認解答<br>■ 大子在全市祖广宣州市県急修康務。<br>素早島(健康研査)<br>「」 (四) (三) (二) |                                      | 公告<br>算照                                                                                                    |

### 二、我校健康认证码扫码

- 1、 打开"幸福秦皇岛"APP, 点击首页右上角"扫一扫";
- 2、 扫描所在部门张贴的"学校健康认证码",完成扫码认证。

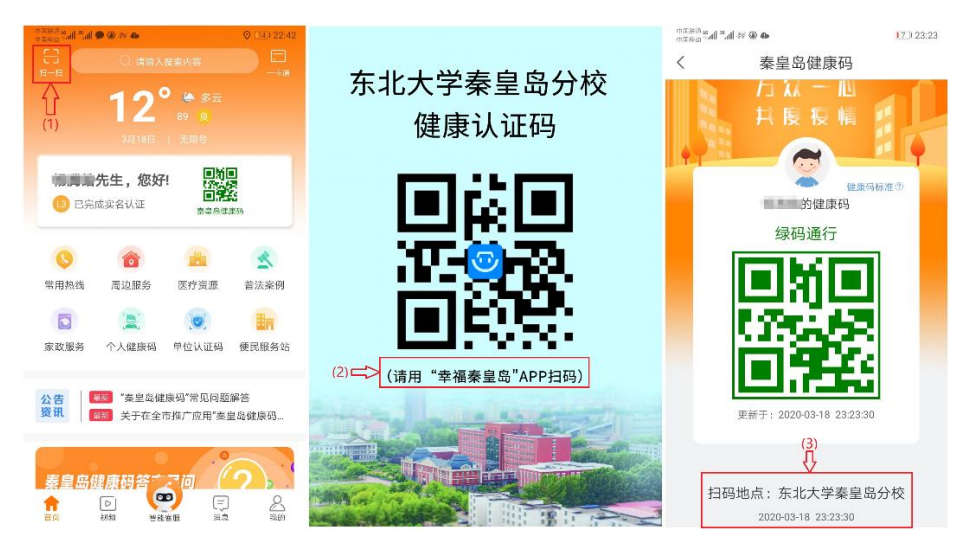

# 东北大学秦皇岛分校 健康认证码

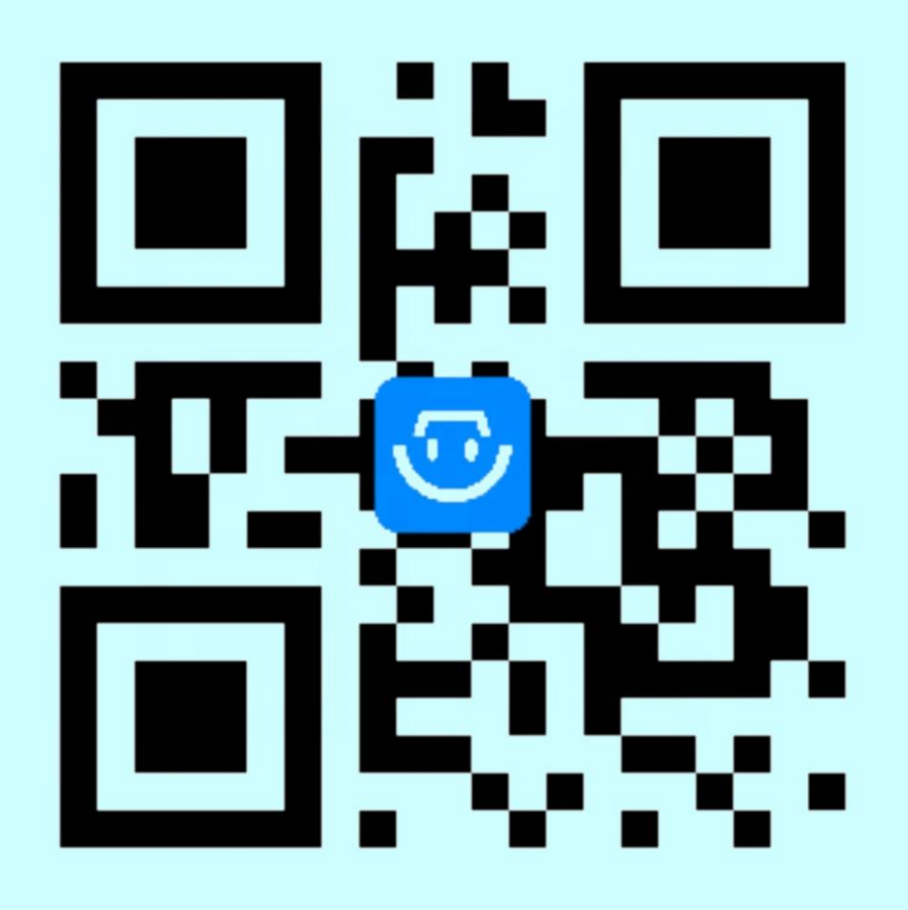

(请用"幸福秦皇岛"APP扫码)